# **1** Instructions for Experiment 3 :-

Follow the instructions given below to perform the experiments:-

### **1.1 Starting the Experiment :-**

• Step 1:-Click on the button START. A page appears with a dialogue box asking for your name. Enter your name and click OK.

| O Vintuet Laiss all Inbarregion: Hostilla (5<br>Di Carl Yen Harty) Colomans: Con<br>Origination (1998)<br>Origination (1998)<br>Origin | reduc<br>19 Geb<br>19 Geb<br>19 Geb<br>19 January 19 Conceptioner, Equilibrian<br>19 January 19 Conception<br>19 George Conception<br>19 George Co | 171                                       | × • .<br>2<br>• |
|----------------------------------------------------------------------------------------------------|----------------------------------------------------------------------------------------------------|-------------------------------------------|-----------------|
|                                                                                                    | Hone Annot expension Theory                                                                                                    | Indituctions Guitz Experiments Heterances |                 |
| Doe                                                                                                    |                                                                                                    |                                           |                 |

# **1.2** Performing the experiment 3A:-

• Step 2:-Choose the experiment you want to perform by clicking on the button EXPT 3A or EXPT 3B.

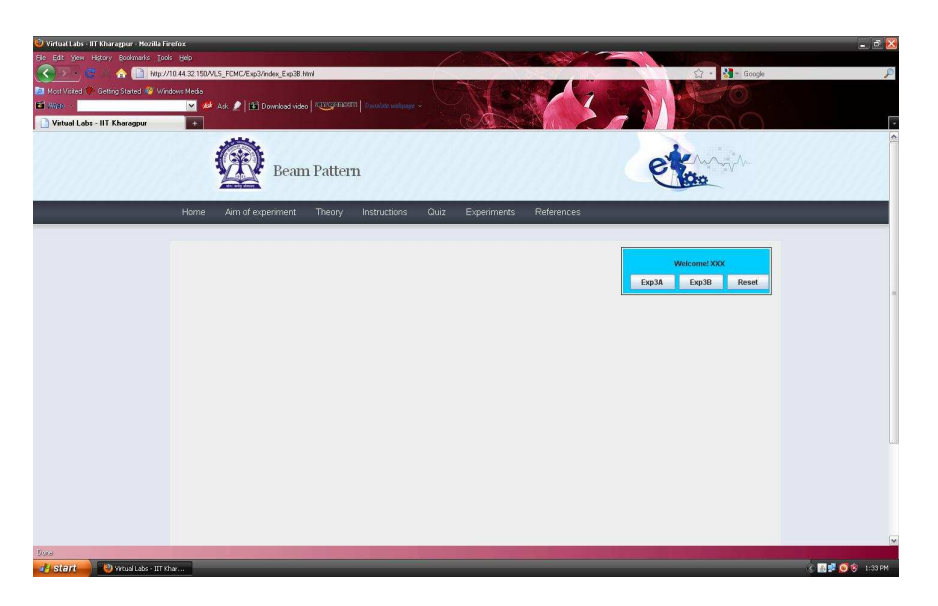

• Step 3:-Place the mobile at different locations from the base station by adjusting the slider. You can also use the buttons + and - to change the position of the mobile.

• Step 4:-Record the values at different positions of the mobile by clicking on the button TAKE READING. Take 20 readings.

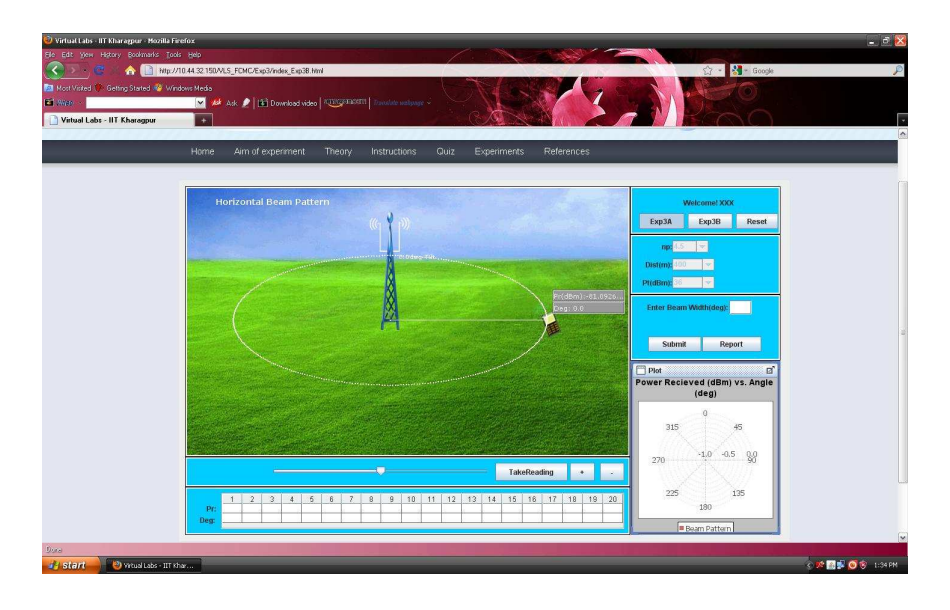

- Step 5:-You can observe the plot of power received vs angle on the RHS of the page.
- Step 6:-Now note the points where there is 3 dB fall of received power and calculate the beamwidth by following the example given in procedure section.
- Step 7:-Enter your calculated value of beam-width in the box provided in the RHS of the page.
- Step 8:-Click on the button SUBMIT to verify whether your manually calculated value of beamwidth matches the computed value of beam-width. The exact value of beam-width is returned.

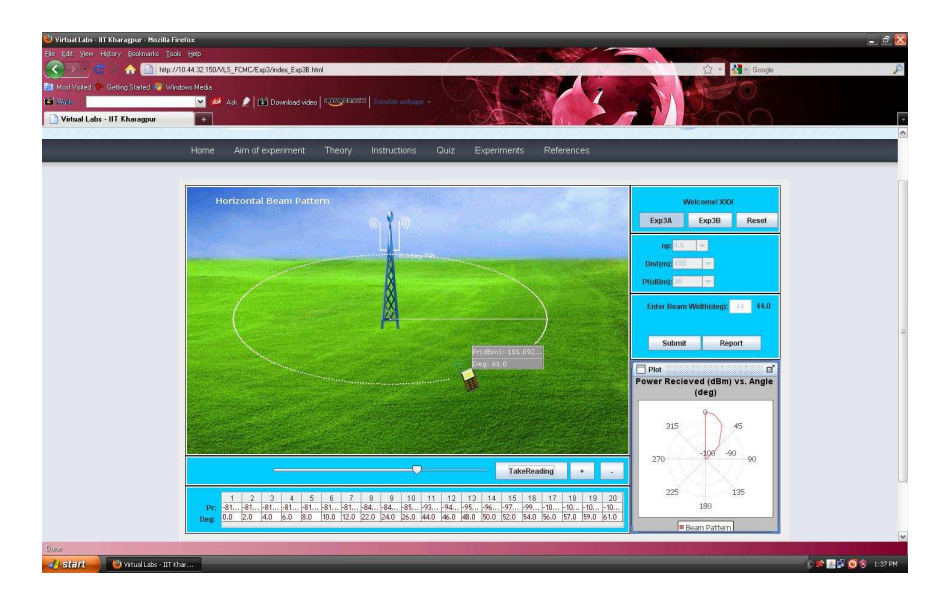

### **1.3** Generating the report :-

- Step 9:-Click on the button REPORT to generate the report of your experiment.
- Step 10:-Click on the button SAVE to save your report

| Image: Section of the section of the section of th | O Virtual Labs - IIT Kharagpure Mozilla<br>Ele Edt уюн Higtory Boolmaris тр | Finefox<br>sols Belp<br>1//10.44.32.150.MLS_FCMG/Exp3/index_Exp38,<br>/indows Media | Juni                                                                                                    |                                                                       | ු · දියි - Google | - 2 <u>8</u><br>9 |
|----------------------------------------------------------------------------------------------------|-----------------------------------------------------------------------------|-------------------------------------------------------------------------------------|----------------------------------------------------------------------------------------------------|-----------------------------------------------------------------------|-------------------|-------------------|
| Here     Am of experiment     Theory     Instructions     Out     Experiments     References                                                                                                    | Ei Witte                                                                    | 🖂 🎺 Ack 🤰 🎼 Download vide                                                           |                                                                                                    |                                                                       |                   | Ţ                 |
| Som An<br>Som 5: Mediana 63.1                                                                                                    |                                                                             | Home Aim of experiment                                                              | Theory Instructions Quiz                                                                                                    | Experiments References                                                |                   |                   |
|                                                                                                    |                                                                             |                                                                                     | Sone As Sone is Medianes 6.5.1  Sone is Medianes 6.5.1  Sone of the group Good Anteress Good Anteress Good Anteres Good Anteress Good Anteres Good Anteress Good Anteress | V (a) C (a) (b) (b)<br>(c) (a) (c) (c) (c) (c) (c) (c) (c) (c) (c) (c |                   |                   |
|                                                                                                    | Dore                                                                        |                                                                                     |                                                                                                    |                                                                       |                   | 6                 |

• Step 11:-A dialogue box appears with the message that your report is successfully generated. Click on the buton OK to save your pdf report.

| Virtual Labs - IIT Kharagpur - Mozilla F<br>Ele Edt Vew History Dockmarks To: | Fredox<br>X6 Mdo                                                                                        | - ª X                 |
|-------------------------------------------------------------------------------|----------------------------------------------------------------------------------------------------|-----------------------|
|                                                                               | //10.44.32.150/MLS_FCMC/Exp3/index_Exp38.html                                                           | Ø                     |
| 🔄 Nost Visited 🌾 Getting Stated 🥸 Wi                                          | findaus Media                                                                                           |                       |
| Ei Wat                                                                        | 💌 🏄 Ask 🌶 🔝 Download video   KUNGPERSTEI   Invalue weigenge 🗸                                           |                       |
| Virtual Labs - IIT Kharagpur                                                  |                                                                                                    |                       |
|                                                                               |                                                                                                    | ^                     |
|                                                                               | Home Aim of experiment Theory Instructions Quiz Experiments References                                  |                       |
|                                                                               |                                                                                                    |                       |
|                                                                               |                                                                                                    |                       |
|                                                                               |                                                                                                    |                       |
|                                                                               |                                                                                                    |                       |
|                                                                               |                                                                                                    |                       |
|                                                                               | Information 🛛                                                                                           |                       |
|                                                                               | (i) Your Depart is Generated Successfully of C:Drow on EldeMatDage 6.9 1ECMC Even38 YVY Jun 15 2011 ndf |                       |
|                                                                               |                                                                                                    |                       |
|                                                                               | OK                                                                                                    |                       |
|                                                                               |                                                                                                    | 2                     |
|                                                                               |                                                                                                    |                       |
|                                                                               |                                                                                                    |                       |
|                                                                               |                                                                                                    |                       |
|                                                                               |                                                                                                    |                       |
|                                                                               |                                                                                                    |                       |
|                                                                               |                                                                                                    |                       |
|                                                                               |                                                                                                    |                       |
|                                                                               |                                                                                                    |                       |
|                                                                               |                                                                                                    |                       |
|                                                                               |                                                                                                    |                       |
|                                                                               |                                                                                                    | (W                    |
| Dora                                                                          |                                                                                                    |                       |
| Start 💛 Wrtual Labs - IIT H                                                   | thar                                                                                                    | S 隆 🚮 🖾 🧿 🌍 🛛 1:39 PM |

• Step 12:-Finally, you can view the pdf report of the experiment you have done.

Fading Channels & Mobile Communications IIT Kharagpur Date: Juni 52011

Exp 3A: Horizontal Beam Pattern Name: XXX

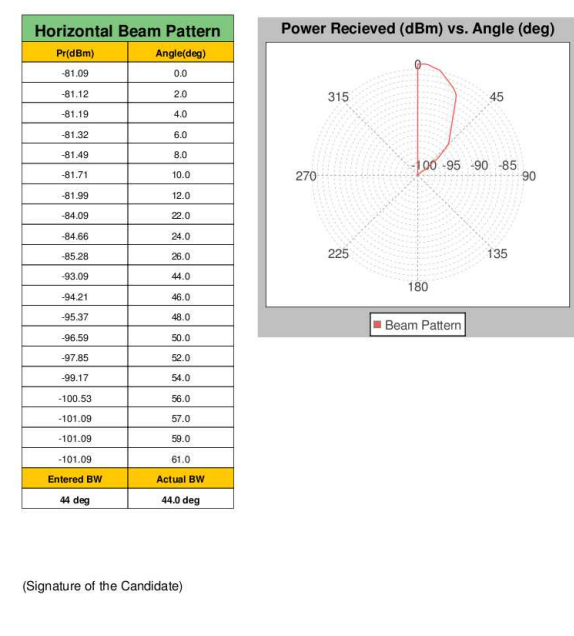

(Signature of Faculty)

• Step 13:-You can redo the entire experiment by clicking on the button RESET.

#### **1.4** Performing the experiment 3B:-

- Step 14:-Follow the Step 2 as in experiment 3A.
- Step 15:-You can choose either random tilt or adjust the tilt value as given in the RHS of the page.

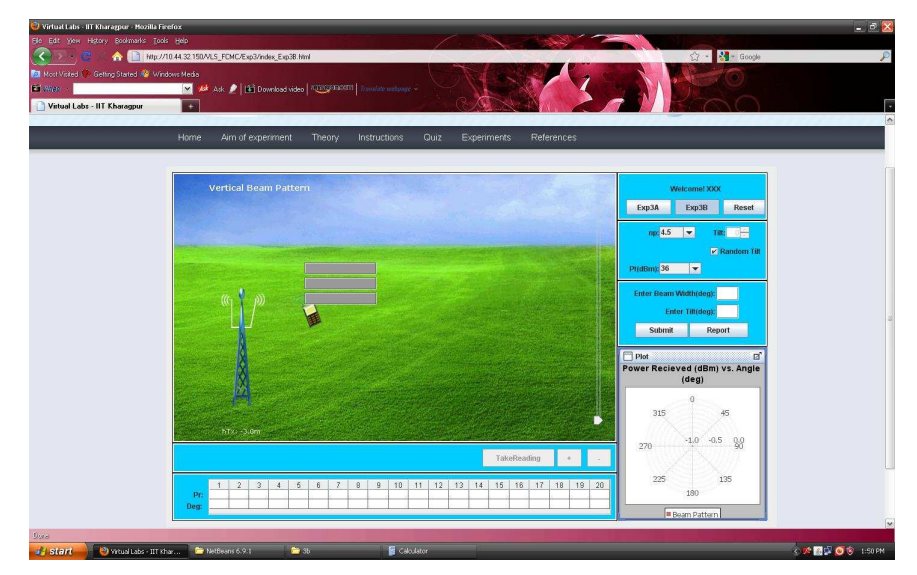

- Step 16:-Drag the mobile and place the mobile at different locations from the base stations by adjusting the slider. You can also use the buttons + and - to change the position of the mobile.
- Step 17:- Record the values at different positions of the mobile by clicking on the button TAKE READING. Take 20 readings.

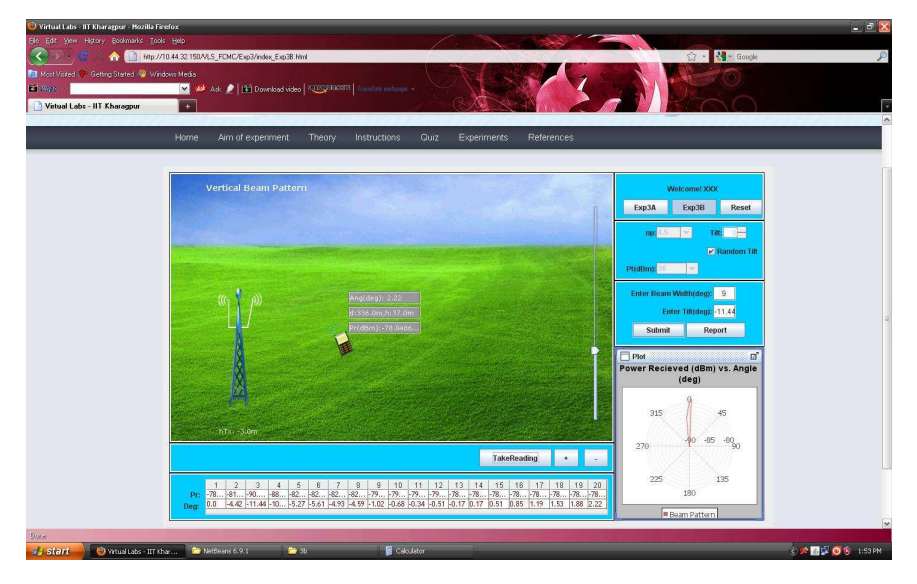

- Step 18:-Now note the points where there is 3 dB fall of received power and calculate the beam-width by following the example given in procedure section. Observe the angle value at which received power is maximum. This is the tilt angle value.
- Step 19:-Enter your calculated value of beam-width and tilt in the box provided in the RHS of the page.

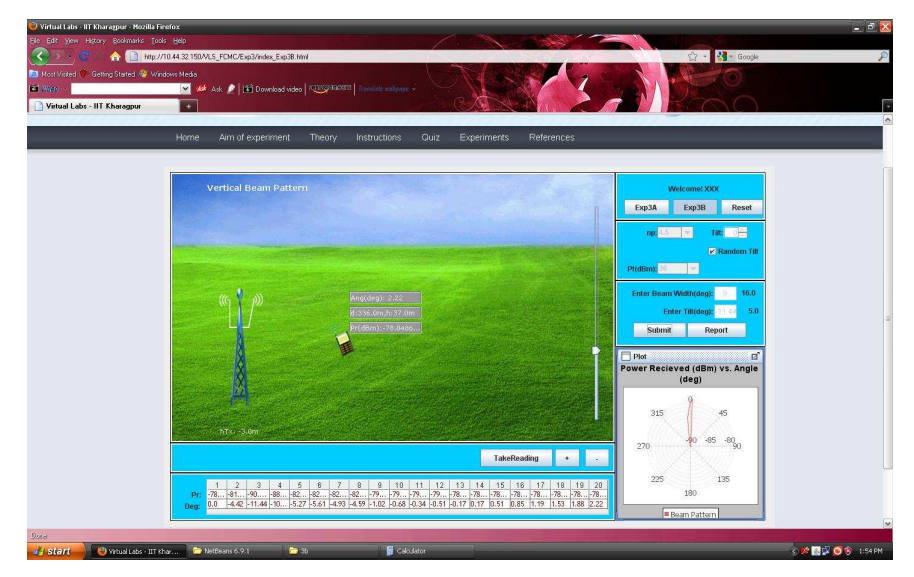

# **1.5 Generating the report :-**

- Follow Steps 9 to 12 to generate the pdf report of the experiment you have done.

Fading Channels & Mobile Communications IIT Kharagpur Date: Jun. 15, 2011

Exp 3B: Vertical Beam Pattern Name: XXX

| Vertical Beam Pattern (Tilt= 5.0deg) |              | Power Recieved (dBm) vs. Angle (de    |  |
|--------------------------------------|--------------|---------------------------------------|--|
| Pr(dBm)                              | Angle(deg)   |                                       |  |
| -78.86                               | 0.0          | 9                                     |  |
| -81.85                               | -4.42        | 015                                   |  |
| -90.36                               | -11.44       | 315 45                                |  |
| -88.41                               | -10.12       | 1////X< <e>X</e>                      |  |
| -82.63                               | -5.27        | 1/////2 <tsx\\\\\< td=""></tsx\\\\\<> |  |
| -82.96                               | -5.61        | 270 -85 -80 90                        |  |
| -82.31                               | -4.93        |                                       |  |
| -82.0                                | -4.59        |                                       |  |
| -79.39                               | -1.02        |                                       |  |
| -79.2                                | -0.68        | 225 135                               |  |
| -79.02                               | -0.34        |                                       |  |
| -79.11                               | -0.51        | 180                                   |  |
| -78.94                               | -0.17        |                                       |  |
| -78.78                               | 0.17         | Beam Pattern                          |  |
| -78.63                               | 0.51         |                                       |  |
| -78.49                               | 0.85         |                                       |  |
| -78.36                               | 1.19         |                                       |  |
| -78.25                               | 1.53         |                                       |  |
| -78.14                               | 1.88         |                                       |  |
| -78.05                               | 2.22         |                                       |  |
| Entered Value                        | Actual Value |                                       |  |
| BW:9 deg                             | 16.0 deg     |                                       |  |
| Tilt: -11.44 deg                     | 5.0 deg      |                                       |  |
|                                      |              |                                       |  |

(Signature of the Candidate)

(Signature of Faculty)

- Step 20:-You can redo the entire experiment by clicking on the button RESET.